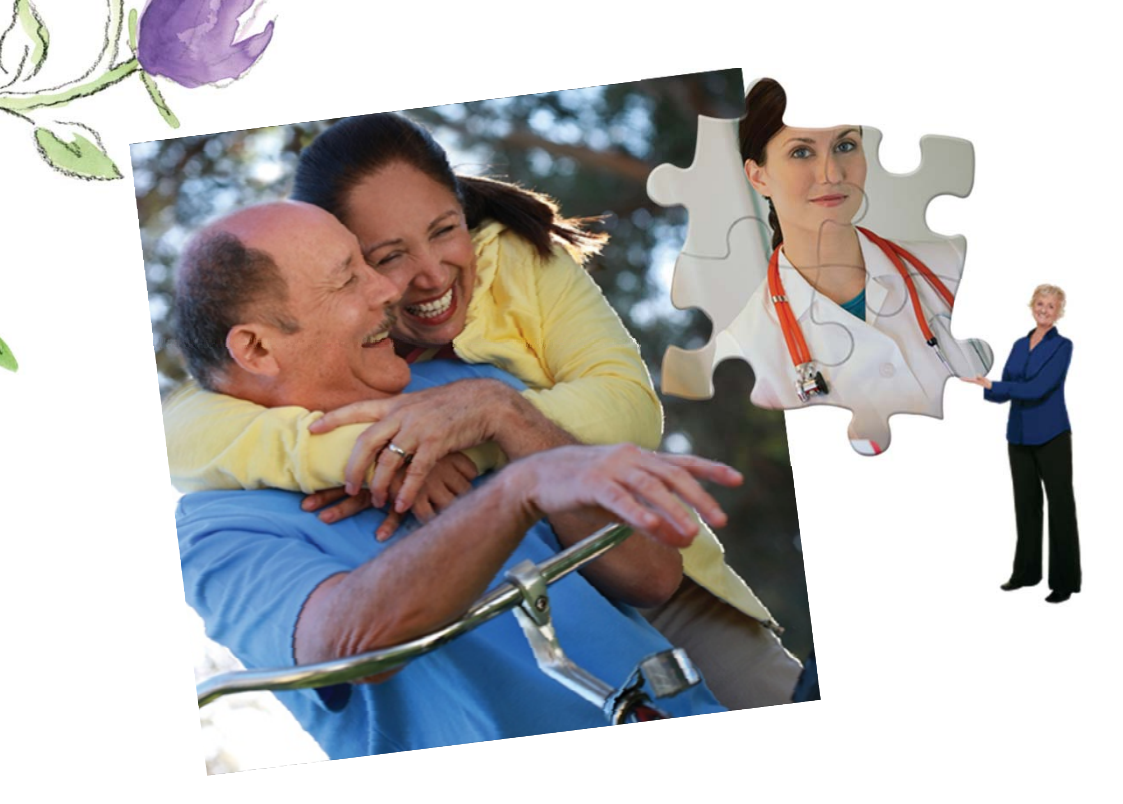

Presentation for Broker Services Presentation by

**Broker Contracting** 

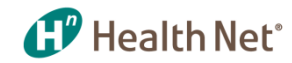

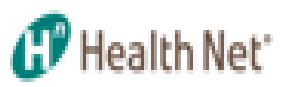

- Instructions on how to access the Broker Self Service Tool
- Click on to website below to register and create an account
- <u>https://social.webcomserver.com/wpm/publicSignup.do?method=prepareSig</u> <u>n&tenantName=hlth&&validation=ONX2JMd%2BGpmcVqR7MXZV%2B9brJZ</u> <u>%2Bp%2F4CdGB2nA4M6saryu4IHt2LB1pPfMVFMwIRr</u>
- If you are already registered though our HN Broker Self Service tool and already have a log-in and password, please proceed directly to the log-in page at the link below.
- https://social.webcomserver.com/wpm/index.jsp?tenantName=hlth

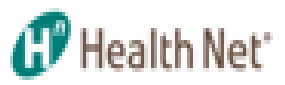

• Complete the listed form and press Submit

| 1 Your Login Data   |            |  |
|---------------------|------------|--|
| * December 1        |            |  |
| Password            |            |  |
| * Confirm           |            |  |
| 2 Your Personal I   | nformation |  |
| * First Name        |            |  |
| Middle Name         |            |  |
| * Last Name         |            |  |
| * Email             |            |  |
| Telephone           |            |  |
|                     |            |  |
| 3 Security checking | ng         |  |

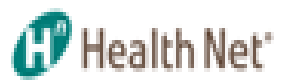

• The following message will then appear

| () |   | Thank you for registering.                                                                             |
|----|---|----------------------------------------------------------------------------------------------------|
| ~  | • | You will receive an email with detailed instructions for your Broker Unline Self Service Tool account. |

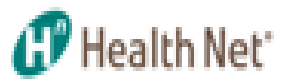

• An email will then be sent to you asking for confirmation

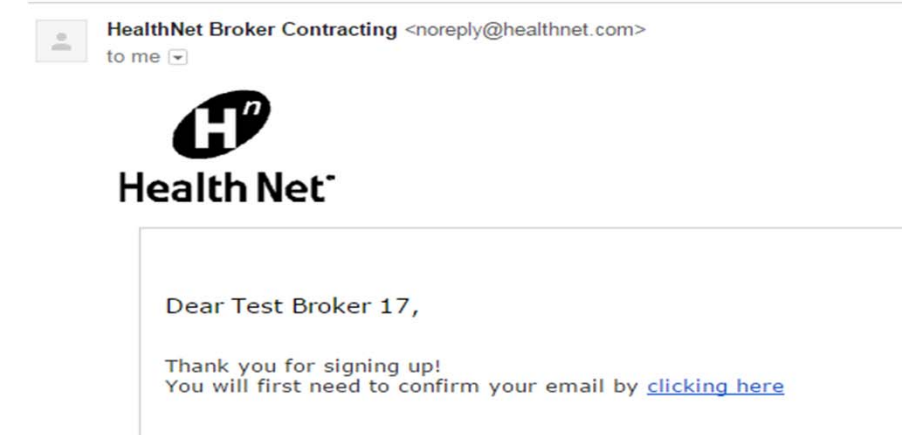

3:20 F

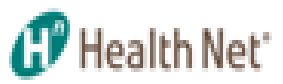

• After email has been confirmed an email is then sent

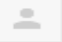

HealthNet Broker Contracting <noreply@healthnet.com> to me <

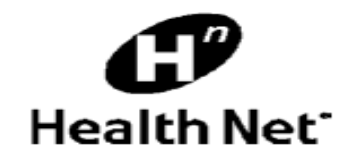

| Account created             |                                            |
|-----------------------------|--------------------------------------------|
| Dear Test Broker 17,        |                                            |
| Your account for the Broker | Online Self Service Tool has been created. |
| Login Data                  |                                            |
|                             |                                            |
| Site URL                    | https://uat.webcomserver.com/wpm           |
| Login Name                  | testbroker17                               |
| Password                    | Test12345                                  |

Login to the Broker Online Self Service tool using the above Login Data.

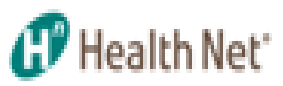

- Enter: User Id
- Enter: User Password
- Click on "Submit'

#### 伊 Health Net

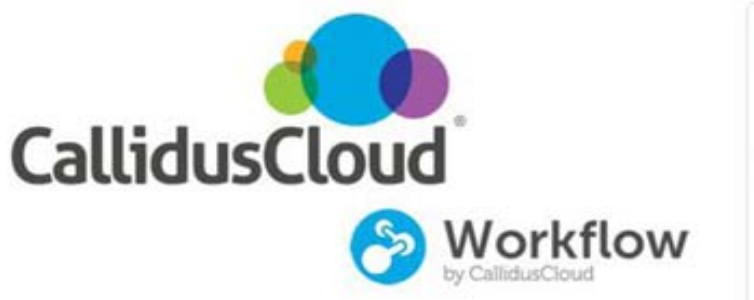

| Password * |  |
|------------|--|
|            |  |
|            |  |
|            |  |
|            |  |
|            |  |
|            |  |
| Submit     |  |

Forgot your Login or Password?